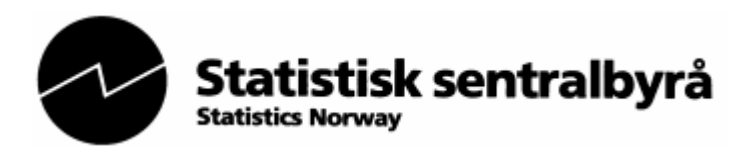

## PC-AXIS-2006

# Brukerveiledning for tabelluttak og bearbeiding av data

04.01.2007

### Innledning

Statistisk sentralbyrå

### Nyheter i PC-Axis 2006

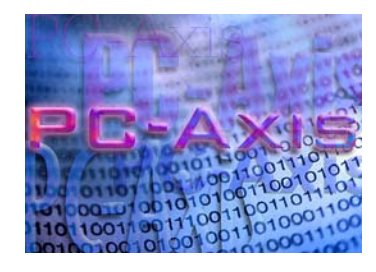

Nyhet i PC-Axis 2006

 En funksjon for innspilling av aktiviteter gjordt i PC-Axis som heter "Start opptak til lagra spørring"

PC-Axis- filer lages fra Statistikkbanken i Statistisk sentralbyrå. Programmet PC-Axis 2006 for Windows laster du ned fra inngangssiden til Statistikkbanken, SSB. Det er et tabellbehandlingsprogram, som kan håndtere store mengder statistisk materiale og som gir muligheter til å bearbeide tabeller på en enkel måte.

Denne veiledningen vil vise noen av mulighetene som f. eks.:

- velge ut statistikk og lage små tabeller fra store datafiler
- etablere lokale statistikkdatabaser med PC-Axis filer
- lagre søk
- kjøre tidligere søk
- gruppere/aggregere og bearbeide dataene
- foreta enkle beregninger
- presentere tabellene i grafisk form, f.eks. befolkningspyramider eller kart (må laste ned PX-MAP fra vår hjemmeside.)
- konvertere tabellene til en rekke filformater (bl. Excel, Lotus, dBase, ASCII, prn, NSD-stat, EDIFACT/GESMES og HTML.
- velge menydialogene på forskjellige språk

### Mer informasjon:

Liv Håkenstuen, , tlf. 62 88 53 26, e-post:liv.hakenstuen@ssb.no Solveid Hofossbråten, tlf. 62 88 52 76, e-post: solveig.hofossbraten@ssb.no Åse Lukerstuen, tlf. 62 88 52 04, e-post: ase.lukerstuen@ssb.no

Statistisk sentralbyrå

### Innholdsfortegnelse

| PC-Axis og hjelpefunksjoner                 | . 4 |
|---------------------------------------------|-----|
| En kort gjennomgang av knapper på menylinia | . 5 |
| Åpne en database                            | . 6 |
| Grupperinger                                | . 7 |
| Lag en tabell                               | . 7 |
| Lagre en tabellen                           | 10  |
| Rediger en tabell                           | 11  |
| Enkle beregninger                           | 12  |
| Lage diagram - figurer                      | 15  |
| PX-Map – lage egne kart                     | 17  |
| Avanserte valg (funksjoner)                 | 18  |
|                                             |     |

Statistisk sentralbyrå

### Litt om PC-Axis og funksjonene

Et par enkle ting før du bruker PC-Axis for første gang.

Hvis du lar musa hvile over en knapp i menylinja, vil det komme fram en liten gul boks som forklarer hva knappen skal brukes til.

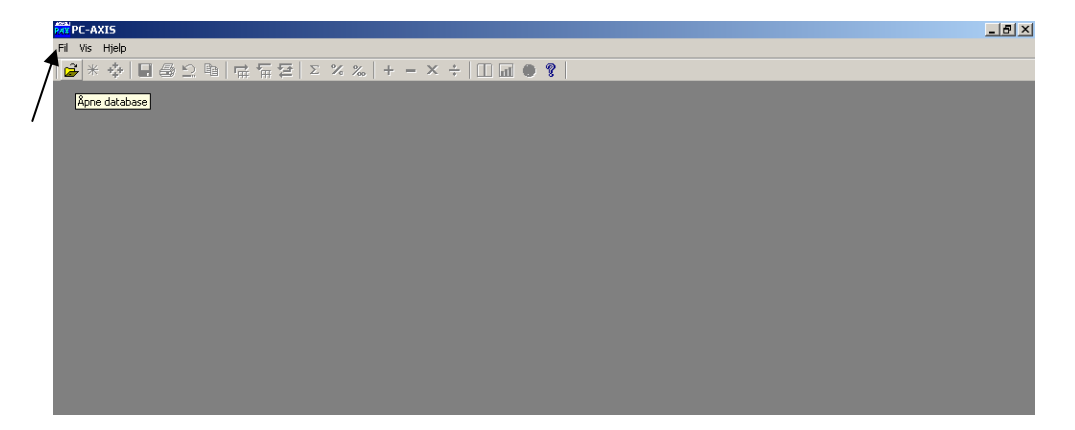

Er det bruk for ytterligere hjelp, kan du klikke på knappen med spørsmålstegn Her er det søkemuligheter i menyer, kommandoer og om hvordan jobbe i PC-Axis. I denne veiledningen blir det henvist til f. eks. statistikkvariabler og statistikkverdier, dette kan forklares f. eks. med at en statistikkvariabel er Region og en statistikkverdi til denne blir kommune.

Statistisk sentralbyrå En kort gjennomgang av knapperadene på menylinja. Ž Åpne px-fil \* Fotnote  $\mathbf{\Phi}$ Velg nye verdier Lagre 8 Skriv ut  $\mathbf{\Sigma}$ Angre Kopier F Pivoter (med klokka) Ŧ Pivoter ( mot klokka) 臣 Pivoter (valgfritt) Σ Summer % Prosent ‰ Promille + Adder Subtraher х Multipliser + Divider Mer informasjon Grafikk

5

Kart

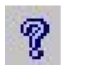

Hjelp

Statistisk sentralbyrå

### Åpne en database i PC-Axis

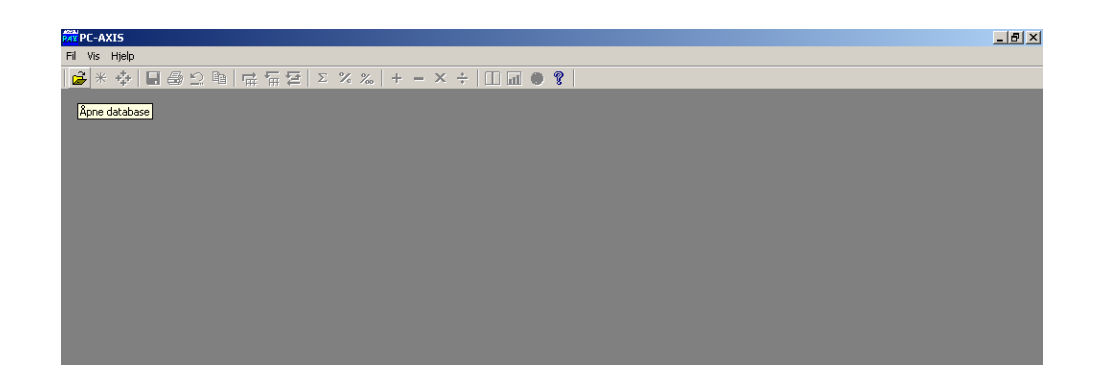

Du kan selv lage en database ved å laste ned filer fra Statistikkbanken. Videre forklaring i denne brukerveiledningen, baserer seg på uttak fra CD-rom platen "Statistikk uten grenser". (Står omtalt bakerst i dette heftet)

For å åpne en tabell i PC-Axis er det flere måter. Du kan klikke på File - Open Database

eller du kan klikke på knappen På figuren under ser du at alle filene har extension .px

| <b>&gt;</b> Tabeller      |                                                                    |                        |                 |         |               |
|---------------------------|--------------------------------------------------------------------|------------------------|-----------------|---------|---------------|
| Stasion                   |                                                                    |                        |                 |         |               |
|                           |                                                                    |                        |                 |         |               |
| 👤 🛒 [\\Sigyn\700]         |                                                                    |                        |                 |         |               |
| Alle mapper               | Tabeller i x:\730\Nordisk CDROM\CDrom 2004\Data\Fellesfiler\SB-    | tabeller               |                 |         |               |
| MAPVIEW                   | Beskrivelse                                                        | Filnavn                | Dato            | Størrel |               |
| - 🛄 MINIFAKTA             | Fødte etter region, mors alder ved fødselen, levende-/dødfødte, ti | 1054-1.px              | 05.04.04 09:13: | 44      |               |
| — 🧾 Møter                 | Fødte etter region, levende-/dødfødte, mors alder ved fødselen, ti | 1054-2.px              | 22.04.04 13:23: | 59      |               |
|                           | Befolkning – ettérig alder og kigpp 2003 og 2004                   | 1000-1.px<br>3026-1.px | 30.03.04 16:43  | 76      |               |
| P- Mordisk CDRUM          | Scrokking, skalg das og kjørn 2000 og 2004                         | 3020 T.px              | 01.04.04 13.03  | 105     |               |
| 1993-2000                 |                                                                    |                        |                 |         |               |
| Brev og avtaler           |                                                                    |                        |                 |         |               |
| Carom 2001                |                                                                    |                        |                 |         |               |
| CDrom 2002                |                                                                    |                        |                 |         |               |
| CDrom 2004                |                                                                    |                        |                 |         |               |
| Data                      |                                                                    |                        |                 |         |               |
|                           |                                                                    |                        |                 |         |               |
| SB-tabeller               |                                                                    |                        |                 |         |               |
| Sendes Sverige            |                                                                    |                        |                 |         |               |
| - 🗀 SØK                   |                                                                    |                        |                 |         |               |
| under bearbeiding         |                                                                    |                        |                 |         |               |
|                           |                                                                    |                        |                 |         |               |
|                           | 1                                                                  |                        |                 |         |               |
| Oppdatere filene med emne |                                                                    | <u>K</u> opiér         | Elytt           |         | <u>Fj</u> ern |

Statistisk sentralbyrå

7

### Lag en tabell

Du skal velge verdier, bestemme hva du vil ha med i tabellen din.

| D:\Database\Norge\02 Befolkning\3026-1.px                                                                                                    | ×             |
|----------------------------------------------------------------------------------------------------|---------------|
| 3026-1: Personer                                                                                                    | OK Avbrut     |
| Enhet: personer<br>Antall celler totalt: 245760 1* 2* 2* 1 = 4                                                                                                    |               |
| Variabel: tid. Eliminasjon ikke tillatt, velg minst én verdi                                                                                                    | Zoom          |
| region     512     kjønn     2     alder     120       0101 Halden     Menn     0 år     1     1       0102 Sarpsborg (t.o.m. 1     Kvinner     1     år       0103 Fredrikstad (t.o.m.     2     år | Lange tekster |
| 0104 Moss<br>0105 Sarpsborg<br>0106 Fredrikstad<br>0111 Hvaler                                                                                                    |               |
| tid 2<br>2003<br>2004                                                                                                    |               |

Marker variablene du vil ha med i tabellen.

Ønsker du å ha med **alle verdier** i en *variabel* klikker du på listevinduet med variablens navn. Se figur over, hvor jeg har valgt alle verdiene for kjønn, og derfor klikker på "kjønn", ellers gjøres valgene som standard Windows programmer. Vil du ikke velge noen spesiell, klikk på knappen "Alle".

### Gruppering

Alle variablene kan grupperes. Vi skal her se på variablen *alder som i "vår"* tabell har ettårig gruppering.

Klikk på knappen "Grupper" før du velger noe fra variablen.

På bildet under ser du hvilke variabler som er gruppert på "vår" tabell.

| 🟲 Yelg variabel |        | x |
|-----------------|--------|---|
| region<br>alder | ОК     |   |
|                 | Avbryt |   |
|                 |        |   |

På figuren under ser vi at alder er ferdig grupper i 10- og 5- års grupperinger. og vi velger her 5 års aldersgruppering

| ► ¥elg grupperingsregister                        |        | X |
|---------------------------------------------------|--------|---|
| Variabel:<br><b>alder</b>                         | OK     |   |
| 10 års aldersgruppering<br>5 års aldersgruppering | Avbryt |   |
|                                                   |        |   |

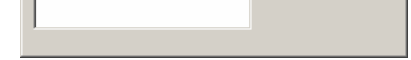

| 3026-1: Personer                                             | OK               |
|--------------------------------------------------------------|------------------|
|                                                              | Avbryt           |
| Enhet: personer                                              | Alle             |
| Antall celler totalt: 38912 1 * 2 * 19 * 1 = 3               | 3                |
|                                                              | Gruppér          |
| Variabel: tid. Eliminasjon ikke tillatt, velg minst én verdi | Zoom             |
| region 512 kjønn 2 5 års                                     | 19 Lange tekster |
| 0101 Halden Menn 60-6                                        | 4                |
| 0102 Sarpsborg (Co.m. Lo.m. 70-7                             | 4                |
| 0104 Moss 75-7                                               | 9                |
| 0105 Salpsborg 80-8<br>0106 Fredrikstad 85-8                 | 9                |
| 0111 Hvaler 🗾 906                                            | 5+ 💌             |
| id 2                                                         |                  |
| 2003                                                         |                  |
| 2004                                                         |                  |
|                                                              |                  |
|                                                              |                  |
|                                                              |                  |

Når du har valgt de verdier du vil ha med i tabellen, klikker du OK, og tabellen kommer fram på skjermen.

Fra og med versjon 2003 i PC-Axis er det nå mulig og forandre layout på lange variabeltekster. Trykk på knappen "*Lange tekster*" og du får fram dette bildet:

| 3026-1: Personer                                                                                      | ОК                             |
|----------------------------------------------------------------------------------------------------|--------------------------------|
|                                                                                                    | Avbryt                         |
| Enhet: personer                                                                                       | Alle                           |
| Antall celler totalt: 38912                                                                           |                                |
|                                                                                                    | Alle for <u>v</u> ariabelen    |
| Variabel: kjønn. Kan elimineres, eliminasjon gjennom summering                                        | <u>G</u> ruppér                |
| region (Valgte 0 av 512) klønn (Valgte 2 av 2) 5 års aldersgruppering (Valgte 0 av<br>Menn<br>Kvinner | 19)   tid (Valgte <u>◀   ▶</u> |
|                                                                                                    |                                |

Den lille boksen med tekst: Bruk denne layouten som standard skal være avkrysset. Tabellen vil se lik ut i begge tilfelle.

Brukerveiledning PC-Axis 2006

*Statistisk sentralbyrå* Klikk på stjernen i den øverste menylinjen hvis du vil se evt. fotnoter til tabellen.

| <mark>wx</mark> PC | -AXIS - [c:\T                | EMP\30    | 26-1.px]  |          |         |       |     |   |   |            |   |  |      |      | _ 8 | × |
|--------------------|------------------------------|-----------|-----------|----------|---------|-------|-----|---|---|------------|---|--|------|------|-----|---|
| 🗇 В                | l <u>R</u> ediger <u>B</u> e | eregn y   | /is ⊻indu | Hjelp    |         |       |     |   |   |            |   |  |      |      | _ 8 | × |
| Ê                  | * 😔 日                        | a 🖸       |           | <b>≓</b> | Σ       | % ‰ + | - x | ÷ | m | <b>.</b> ( | 2 |  |      |      |     |   |
|                    | A                            | B         | C         | D        | E       |       |     |   |   |            |   |  | <br> | <br> |     | • |
| 1                  | Personer ett                 | er regio  | on, 5 års |          |         |       |     |   |   |            |   |  |      |      |     |   |
| 2                  | aldersgruppe                 | ering, ti | d og kjø  | nn       |         |       |     |   |   |            |   |  |      |      |     |   |
| 3                  |                              | 2003      |           | 2004     |         |       |     |   |   |            |   |  |      |      |     |   |
| 4                  |                              | Menn      | Kvinner   | Menn     | Kvinner |       |     |   |   |            |   |  |      |      |     |   |
| 5                  | 0101 Halden                  |           |           |          |         |       |     |   |   |            |   |  |      |      |     |   |
| 6                  | 0-4                          | 876       | 759       | 863      | 757     | 7     |     |   |   |            |   |  |      |      |     |   |
| 7                  | 5-9                          | 926       | 851       | 914      | 840     |       |     |   |   |            |   |  |      |      |     |   |
| 8                  | 10-14                        | 927       | 858       | 930      | 869     | 1     |     |   |   |            |   |  |      |      |     |   |
| 9                  | 15-19                        | 806       | 774       | 830      | 813     |       |     |   |   |            |   |  |      |      |     |   |
| 10                 | 20-24                        | 828       | 741       | 775      | 725     |       |     |   |   |            |   |  |      |      |     |   |
| 11                 | 25-29                        | 870       | 866       | 860      | 812     |       |     |   |   |            |   |  |      |      |     |   |
| 12                 | 30-34                        | 997       | 953       | 975      | 911     |       |     |   |   |            |   |  |      |      |     |   |
| 13                 | 35-39                        | 1041      | 953       | 1063     | 1013    |       |     |   |   |            |   |  |      |      |     |   |
| 14                 | 40-44                        | 928       | 893       | 947      | 888     |       |     |   |   |            |   |  |      |      |     |   |
| 15                 | 45-49                        | 929       | 905       | 928      | 891     |       |     |   |   |            |   |  |      |      |     |   |
| 16                 | 50-54                        | 932       | 900       | 925      | 910     |       |     |   |   |            |   |  |      |      |     |   |
| 17                 | 55-59                        | 976       | 933       | 1014     | 962     | 2     |     |   |   |            |   |  |      |      |     |   |
| 18                 | 60-64                        | 588       | 647       | 636      | 667     | *     |     |   |   |            |   |  |      |      |     |   |
| 19                 | 65-69                        | 507       | 546       | 484      | 570     |       |     |   |   |            |   |  |      |      |     |   |
| 20                 | 70-74                        | 499       | 640       | 499      | 596     |       |     |   |   |            |   |  |      |      |     |   |
| 21                 | 75-79                        | 505       | 642       | 473      | 624     | -     |     |   |   |            |   |  |      |      |     |   |
| 22                 | 80-84                        | 299       | 549       | 325      | 562     |       |     |   |   |            |   |  |      |      |     |   |
| 23                 | 85-89                        | 122       | 304       | 122      | 321     |       |     |   |   |            |   |  |      |      |     |   |
| 24                 | 90 +                         | 36        | 132       | 37       | 133     |       |     |   |   |            |   |  |      |      |     |   |

Her står også datakilder og siste oppdateringsdato. Er det ytterligere informasjon til tabellen vil ikonet som ligner en liten bok være merket . For privatbrukere vil dette være lite aktuelt.

| Anote              |                                                                                                    |   |
|--------------------|----------------------------------------------------------------------------------------------------|---|
|                    |                                                                                                    |   |
| Siste oppdatering: | 2004-03-02 12:03                                                                                                    |   |
| Kilde:             | Statistisk sentralbyrå                                                                                                    |   |
| Kontakt:           | Høiby, Kåre Reidar, SSB/300/320<br>Tlf: 6288 5297<br>Fax: 6288 5230<br>E-mail: krh@ssb.no<br>Dybendal, Kirsten, SSB/300/320<br>Tlf: 6288 5296<br>Fax: 6288 5030<br>E-mail: kie@ssb.no |   |
| Enhet:             | personer                                                                                                    |   |
| •                  |                                                                                                    | Þ |

Statistisk sentralbyrå

### Lagre tabell

Når du er fornøyd med tabellen, trykker du: Fil og Lagre som.

| RAX PC   | -AXIS - [c:\TEMP\302      | 26-1.px]     |            |           |                   |               |        |
|----------|---------------------------|--------------|------------|-----------|-------------------|---------------|--------|
| 💭 F      | il Rediger Beregn Vi      | is Vindu     | Hjelp      |           |                   |               |        |
| l cí     | Åpne database             |              |            |           |                   |               | Ctrl+O |
| <u> </u> | Importer                  |              |            |           |                   |               | Ctrl+I |
| 1        | Informasjon               |              |            |           |                   |               |        |
| 2        | Start opptak til lagra sp | ørring       |            |           |                   |               |        |
| 3        | Stop opptak til lagra sp  | ørring       |            |           |                   |               |        |
| 4        | Kjør lagra spørring       |              |            |           |                   |               |        |
| 5        | Lukk                      |              |            |           |                   |               |        |
| 6        | Lagre                     |              |            |           |                   |               | Ctrl+S |
| 7        | Lagre som                 |              |            |           |                   |               |        |
| 8        | Litskriftsformat          |              |            |           |                   |               |        |
| 9        | Forhåndsvisning           |              |            |           |                   |               |        |
| 1(       | Skriv ut                  |              |            |           |                   |               | Ctrl+P |
| 1.       | Vedlikebold               |              |            |           |                   |               |        |
| 12       | Databaseinnhold           |              |            |           |                   |               |        |
| 1:       | Inndelinger               |              |            |           |                   |               |        |
| 14       | -<br>Event                |              |            |           |                   |               |        |
| 11       | EXCE                      |              |            |           |                   |               |        |
| 16       | 1 c:\TEMP\3026-1.px       |              |            |           |                   |               |        |
| 15       | 2 D:\Database\Norge\0     | )2 Befolknin | g\3026-:   | px        |                   |               |        |
| 18       | 3 C:\WINNT\Profiles\lhi   | n\Lokale inr | stillinger | Temporary | / Internet Files\ | OLK83\EDUC02- | NY.p×  |
| 19       | 4 C:\TEMP\EDUC02-NY       | .px          |            |           |                   |               |        |
| 20       | Avslutt                   |              |            |           |                   |               |        |
| 21       | 75-79 505                 | 642          | 4/3        | 624       |                   |               |        |
| 22       | 80-84 299                 | 549          | 325        | 562       |                   |               |        |
| 23       | 85-89 122                 | 304          | 122        | 321       |                   |               |        |

Bestem hvor du vil lagre filen:

|                                              | ) w                                  | 1                                                                                                    |                                                         |
|----------------------------------------------|--------------------------------------|----------------------------------------------------------------------------------------------------|---------------------------------------------------------|
| il <u>d</u> atabase<br>Filnavn:<br>3026-1.px |                                      | Katalog:<br>c:\<br>Programfiler<br>SPSFONTS<br>SmartDraw Viewer<br>Spesialhelse<br>WINNT<br>Stasjon: | OK<br>Avbryt<br>Ny mappe                                |
| Emneområde:<br>Beskrivelse:<br>Folkemengde   | 02 Befolkning<br>e etter kjønn og et | tårig alder. (K) (2003 - 2004)                                                                       | Oppdatere filene<br>med emne     Lagre som<br>DOS filer |

eller konverter til en annen filtype ved å klikke på fanen **konverter**.

| Lagre til                                                              |                                       |                  | × |
|------------------------------------------------------------------------|---------------------------------------|------------------|---|
| Til <u>d</u> atabase <u>K</u> onverteri                                | ng                                    |                  | 1 |
| Filnavn:<br>3026-1.xls                                                 | Katalog:<br>c:\TEMP                   |                  |   |
| EDUC002-XX.xls<br>EDUC02-NY20-9.xls<br>EDUC03-NY.xls<br>EDUC03-SUM xls | C:\<br>TEMP<br>pc                     | OK<br>Avbryt     |   |
|                                                                        | Stasjon:                              | <u>N</u> y mappe |   |
| Filformat:<br>Excel 2.1 (*.xls)<br>Lotus (*.wk1)                       | · · · · · · · · · · · · · · · · · · · |                  |   |

| dBase (*.dbf)<br>dBase for Mapino (*.dbf)<br>PC-AXIS-fil (*.px)<br>Tabell (*.txt) |  |
|-----------------------------------------------------------------------------------|--|
|                                                                                   |  |

Statistisk sentralbyrå

### Redigere en tabell

Er du ikke helt fornøyd med utseende på tabellen, er det flere ting som kan gjøres. Under **Rediger** på menylinja ser du en rekke selvforklarende funksjoner.

|   | PAX PC | -AXIS - [h:\M  | anualer\3026      | gru-1.px | ]      |         |                |         |                  |         |             |         |   |
|---|--------|----------------|-------------------|----------|--------|---------|----------------|---------|------------------|---------|-------------|---------|---|
| I | 💭 F    | il Rediger Be  | regn Vis Vin      | du Hjelp |        |         |                |         |                  |         |             |         |   |
| ĺ | i 🚅    | 🛪 Angre        |                   | Ctrl     | +Z E 1 | % %     | + <b>-</b> × ÷ | 00 🖬    | • ?              |         |             |         |   |
| [ |        | Fjern verd     | di                |          |        | E       | F              | G       | Н                | 1       | J           | К       | ĺ |
| l | 1      | F Endre var    | iabelrekkefølge   |          |        |         |                |         |                  |         |             |         |   |
|   | 2      | Endre ver      | direkkefølge      |          | oss    |         | 0105 Sarpsborg |         | 0106 Fredrikstad |         | 0111 Hvaler |         | ľ |
|   | 3      | Endre tek      | ster              |          |        |         |                |         |                  |         |             |         |   |
| I | 4      | Bytt tekst     | /kode             |          |        |         | 2004           |         | 2004             |         | 2004        |         | Ĩ |
| Ì | 5      | Endre des      | imaler            |          |        | Kvinner | Menn           | Kvinner | Menn             | Kvinner | Menn        | Kvinner | Ì |
| I | 6      | 0 Tabell ved   | l siden av tabell |          | 172    | 3 1645  | 3119           | 3010    | 4403             | 4148    | 197         | 197     |   |
| ĺ | 7      | 1 Tabell på I  | tabell            |          | 164    | 3 1547  | 3117           | 2930    | 4359             | 4179    | 261         | 215     |   |
| I | 8      | 2<br>Kopier    |                   | Chr      | +C 163 | 9 1702  | 3054           | 2900    | 3944             | 4052    | 185         | 181     |   |
|   | 9      | 3 Søk          |                   | F3       | 217    | 2121    | 3731           | 3527    | 5225             | 5208    | 219         | 230     |   |
|   | 10     | 4 Merk alt     |                   | Ctrl     | +A 186 | 6 1789  | 3436           | 3434    | 5060             | 4981    | 282         | 301     |   |
| I | 11     | 5              |                   |          | 192    | 2 2050  | 3427           | 3402    | 4679             | 4753    | 356         | 316     |   |
| ĺ | 12     | 6Veiginveiv    | erdier for tabel  | len      | 127    | 5 1393  | 2118           | 2328    | 3049             | 3305    | 179         | 168     |   |
| I | 13     | 70-79 år       | 972               | 1220     | 86     | 5 1116  | 1612           | 1962    | 2228             | 2910    | 131         | 128     |   |
| ĺ | 14     | 80-89 år       | 447               | 883      | 37-    | 4 722   | 679            | 1366    | 953              | 1982    | 47          | 85      |   |
| I | 15     | 90 år og eldre | 37                | 133      | 2      | 9 134   | 60             | 211     | 101              | 348     | 3           | 13      | [ |
|   |        |                |                   |          |        |         |                |         |                  |         |             |         |   |

Du vil f.eks. at variablene skal bytte plass, slik at du selv kan bestemme hva som skal være i tabellhodet og i forspalten, som betyr at du vil "pivotere" tabellen. Trykk på **Rediger**, deretter på **Endre variabelrekkefølge**, eller på en av de tre pivoterings-knappene.

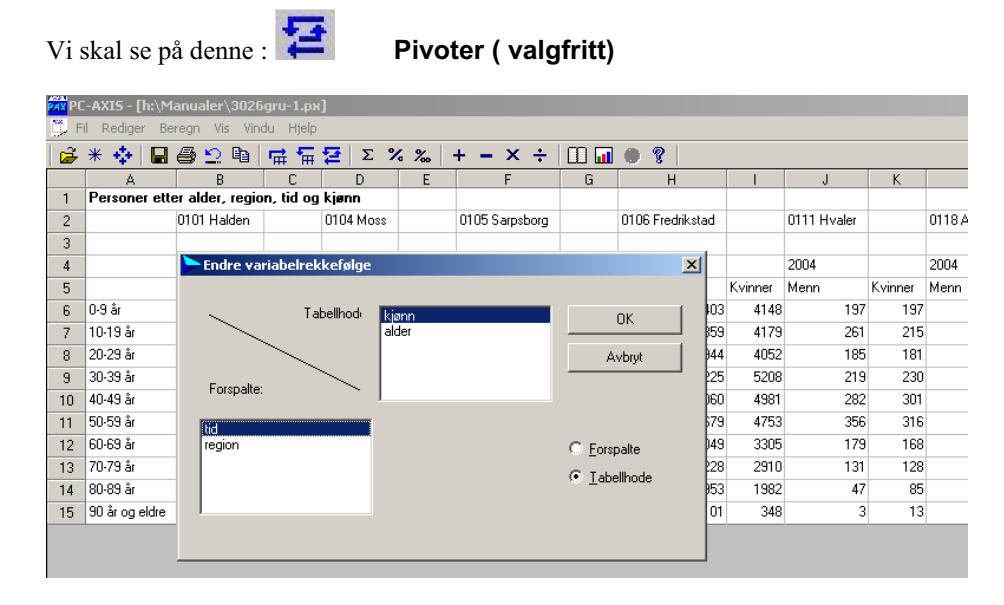

Her drar du simpelthen variablen fra den ene boksen til den andre. Når du mener tabellen er bra, trykker du på OK, og den "nye" tabellen kommer frem.

Statistisk sentralbyrå

### Enkle beregninger

Under valget **Beregn** på menylinjen finner du også selvforklarende funksjoner. Noen av disse funksjonene ligger også på knapperaden. Vi ser på **Prosent** 

| PAX PC | -AXIS - [c:\ | TEMP\30   | 26-1.pr    | d        |        |           |            |   |   |   |      |   |   |  |   |   |       |   |   |   |
|--------|--------------|-----------|------------|----------|--------|-----------|------------|---|---|---|------|---|---|--|---|---|-------|---|---|---|
| 💭 F    | il Rediger   | Beregn \  | /is Vind   | lu Hjelp |        |           |            |   |   |   |      |   |   |  |   |   |       |   |   |   |
| Ê      | * 💠 🗌        | Summéi    | r          | Ę        | 2      | Σ %       | <b>‰</b> + | - | × | ÷ |      | ۲ | ? |  |   |   |       |   |   |   |
|        | Δ            | Prosent   |            |          | F      | F         | G          |   |   |   | <br> |   |   |  | _ | _ | <br>_ | _ | _ | - |
| 1      | Personer     | Promille  |            | s        | gruppe | ring, tio | log        |   |   |   |      |   |   |  |   |   |       |   |   |   |
| 2      | kjønn        | Summér    | r          |          |        |           |            |   |   |   |      |   |   |  |   |   |       |   |   |   |
| 3      |              | Subtrah   | nér        |          | 2004   |           |            |   |   |   |      |   |   |  |   |   |       |   |   |   |
| 4      |              | Multiplis | ;ér        |          | Lalt   | Menn      | Kvinner    |   |   |   |      |   |   |  |   |   |       |   |   |   |
| 5      | 0101 Halde   | Dividér.  |            |          |        |           |            |   |   |   |      |   |   |  |   |   |       |   |   |   |
| 6      | 0-4          | Summéi    | r tabell   | . 9      | 1620   | 863       | 757        |   |   |   |      |   |   |  |   |   |       |   |   |   |
| 7      | 5-9          | Subtrah   | nér tabell | 1        | 1754   | 914       | 840        |   |   |   |      |   |   |  |   |   |       |   |   |   |
| 8      | 10-14        | Multiplis | sér tabell | s        | 1799   | 930       | 869        |   |   |   |      |   |   |  |   |   |       |   |   |   |
| 9      | 15-19        | Dividér   | tabell     | 4        | 1643   | 830       | 813        |   |   |   |      |   |   |  |   |   |       |   |   |   |
| 10     | 20-24        | 1569      | 828        | 741      | 1500   | 775       | 725        |   |   |   |      |   |   |  |   |   |       |   |   |   |
| 11     | 25-29        | 1736      | 870        | 866      | 1672   | 860       | 812        |   |   |   |      |   |   |  |   |   |       |   |   |   |
| 12     | 30-34        | 1950      | 997        | 953      | 1886   | 975       | 911        |   |   |   |      |   |   |  |   |   |       |   |   |   |
| 13     | 35-39        | 1994      | 1041       | 953      | 2076   | 1063      | 1013       |   |   |   |      |   |   |  |   |   |       |   |   |   |
| 14     | 40-44        | 1821      | 928        | 893      | 1835   | 947       | 888        |   |   |   |      |   |   |  |   |   |       |   |   |   |
| 15     | 45-49        | 1834      | 929        | 905      | 1819   | 928       | 891        |   |   |   |      |   |   |  |   |   |       |   |   |   |
| 16     | 50-54        | 1832      | 932        | 900      | 1835   | 925       | 910        |   |   |   |      |   |   |  |   |   |       |   |   |   |
| 17     | 55-59        | 1909      | 976        | 933      | 1976   | 1014      | 962        |   |   |   |      |   |   |  |   |   |       |   |   |   |
| 18     | 60-64        | 1235      | 588        | 647      | 1303   | 636       | 667        |   |   |   |      |   |   |  |   |   |       |   |   |   |
| 10     | 65.69        | 1052      | E07        | 540      | 1054   | 404       | 570        |   |   |   |      |   |   |  |   |   |       |   |   |   |

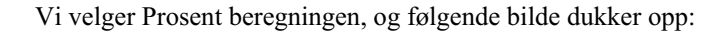

| 🟲 Velg prosentberegning | sgrunnlag                                                                                       | ×                                               |
|-------------------------|-------------------------------------------------------------------------------------------------|-------------------------------------------------|
| region 1<br>0101 Halden | 5 års     19     tid     2       0-4     10-14     2003     2004       10-14     15-19     2004 | OK                                              |
| kjønn 3                 | 20-24<br>25-29<br>30-34 <b>I</b>                                                                | Zoom<br>Opprinnelig verdi                       |
| Menn<br>Kvinner         |                                                                                                 | <ul> <li>inklusiv</li> <li>eksklusiv</li> </ul> |
|                         |                                                                                                 |                                                 |

Vi vil finne forholdet mellom menn og kvinner og total.

| PC-AXIS                  | ×      |
|--------------------------|--------|
| Oppgi navn for ny verdi: | ОК     |
| Prosent                  | Avbryt |
|                          |        |
|                          |        |

Teksten "prosent" blir lagt på automatisk.

Statistisk sentralbyrå

PC-Axis vil automatisk foreslå at du gir den nye verdien navnet **Prosent**, du kan forandre på dette hvis du ikke synes det passer. Klikk på OK. Du får opp både tall og prosent. Ønsker at ha de opprinnelige tallene med, bare de nye beregnede tallene, gjør du dette valget ved å markere **Inklusiv** under opprinnelig verdi (se neste bilde)

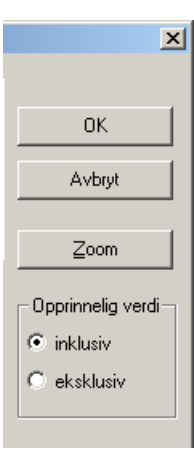

### Tabellen ser slik ut:

| 💏 PC-AXIS - [c:\TEMP\3026-1.px]      |              |            |         |          |          |          |         |          |      |         |         |       |         |
|--------------------------------------|--------------|------------|---------|----------|----------|----------|---------|----------|------|---------|---------|-------|---------|
| 🛱 Fil Rediger Beregn Vis Vindu Hjelp |              |            |         |          |          |          |         |          |      |         |         |       |         |
| ê                                    | * 💠 日        | i 🕘 🔁      | à   🛱   | : 🖬 🖸    | Σ %      | ~ ‰      | + -     | × ÷      | II 🖬 | 0       |         |       |         |
|                                      | A            | В          | С       | D        | E        | F        | G       | Н        |      | J       | K       | L     | М       |
| 1                                    | Personer ett | er region, | 5 års a | ldersgru | ppering, | tid og k | jønn.   |          |      |         |         |       |         |
| 2                                    | Fordeling et | ter person | er og P | rosent.  |          |          |         |          |      |         |         |       |         |
| 3                                    |              | 2003       |         |          |          |          |         | 2004     |      |         |         |       |         |
| 4                                    |              | Personer   |         |          | Prosent  |          |         | Personer |      |         | Prosent |       |         |
| 5                                    |              | l alt      | Menn    | Kvinner  | lalt     | Menn     | Kvinner | l alt    | Menn | Kvinner | lalt    | Menn  | Kvinner |
| 6                                    | 0101 Halden  |            |         |          |          |          |         |          |      |         |         |       |         |
| 7                                    | 0-4          | 1635       | 876     | 759      | 100,00   | 53,58    | 46,42   | 1620     | 863  | 757     | 100,00  | 53,27 | 46,73   |
| 8                                    | 5-9          | 1777       | 926     | 851      | 100,00   | 52,11    | 47,89   | 1754     | 914  | 840     | 100,00  | 52,11 | 47,89   |
| 9                                    | 10-14        | 1785       | 927     | 858      | 100,00   | 51,93    | 48,07   | 1799     | 930  | 869     | 100,00  | 51,70 | 48,30   |
| 10                                   | 15-19        | 1580       | 806     | 774      | 100,00   | 51,01    | 48,99   | 1643     | 830  | 813     | 100,00  | 50,52 | 49,48   |
| 11                                   | 20-24        | 1569       | 828     | 741      | 100,00   | 52,77    | 47,23   | 1500     | 775  | 725     | 100,00  | 51,67 | 48,33   |
| 12                                   | 25-29        | 1736       | 870     | 866      | 100,00   | 50,12    | 49,88   | 1672     | 860  | 812     | 100,00  | 51,44 | 48,56   |
| 13                                   | 30-34        | 1950       | 997     | 953      | 100,00   | 51,13    | 48,87   | 1886     | 975  | 911     | 100,00  | 51,70 | 48,30   |
| 14                                   | 35-39        | 1994       | 1041    | 953      | 100,00   | 52,21    | 47,79   | 2076     | 1063 | 1013    | 100,00  | 51,20 | 48,80   |
| 15                                   | 40-44        | 1821       | 928     | 893      | 100,00   | 50,96    | 49,04   | 1835     | 947  | 888     | 100,00  | 51,61 | 48,39   |
| 16                                   | 45-49        | 1834       | 929     | 905      | 100,00   | 50,65    | 49,35   | 1819     | 928  | 891     | 100,00  | 51,02 | 48,98   |
| 17                                   | 50-54        | 1832       | 932     | 900      | 100,00   | 50,87    | 49,13   | 1835     | 925  | 910     | 100,00  | 50,41 | 49,59   |
| 18                                   | 55-59        | 1909       | 976     | 933      | 100,00   | 51,13    | 48,87   | 1976     | 1014 | 962     | 100,00  | 51,32 | 48,68   |
| 19                                   | 60-64        | 1235       | 588     | 647      | 100,00   | 47,61    | 52,39   | 1303     | 636  | 667     | 100,00  | 48,81 | 51,19   |
| 20                                   | 65-69        | 1053       | 507     | 546      | 100,00   | 48,15    | 51,85   | 1054     | 484  | 570     | 100,00  | 45,92 | 54,08   |
| 21                                   | 70-74        | 1139       | 499     | 640      | 100,00   | 43,81    | 56,19   | 1095     | 499  | 596     | 100,00  | 45,57 | 54,43   |
| 22                                   | 75-79        | 1147       | 505     | 642      | 100,00   | 44,03    | 55,97   | 1097     | 473  | 624     | 100,00  | 43,12 | 56,88   |
| 23                                   | 80-84        | 848        | 299     | 549      | 100,00   | 35,26    | 64,74   | 887      | 325  | 562     | 100,00  | 36,64 | 63,36   |
| 24                                   | 85-89        | 426        | 122     | 304      | 100,00   | 28,64    | 71,36   | 443      | 122  | 321     | 100,00  | 27,54 | 72,46   |
| 25                                   | 90 +         | 168        | 36      | 132      | 100,00   | 21,43    | 78,57   | 170      | 37   | 133     | 100,00  | 21,76 | 78,24   |

### Endre teksten i tabellen

Du kan også forandre tekstene til tabelhodet og forspalte.

Gå til **Rediger**, **Endre tekster**... Markerer den eller de variabler i teksten du ønsker å endre. Skriver deretter de nye tekstene og trykker ENTER.

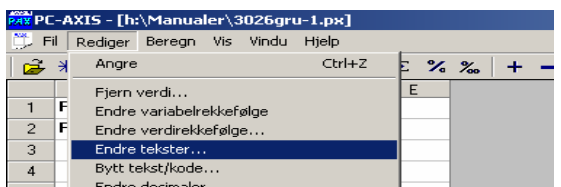

| 5 |   | Endre desimaler            |       |
|---|---|----------------------------|-------|
| 6 |   | Tabell ved siden av tabell | inner |
| 7 | 2 | Tabell på tabell           | 94,01 |
|   |   |                            |       |

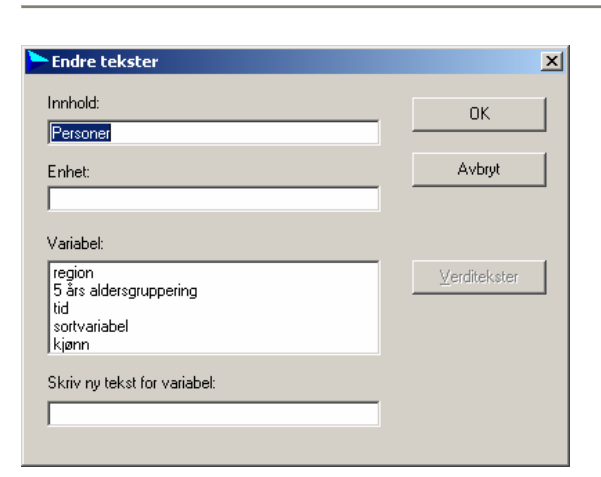

**Vis** Enkelte tabeller blir publisert med en rekke kolonner eller rader som viser 0. Disse blir du enkelt kvitt slik:

| PC  | -AXIS - [h:\M  | anua   | ler\3026                   | gru-1.px]        |   |                  |       |         |                                |         |           |       |
|-----|----------------|--------|----------------------------|------------------|---|------------------|-------|---------|--------------------------------|---------|-----------|-------|
| 💭 F | il Rediger Be  | regn   | Vis Vine                   | du Hjelp         |   |                  |       |         |                                |         |           |       |
| 🚔   | * 💠 日          | 6      | 🗸 Verktş                   | øylinjer         |   | Σ % ‰            | + -   | ×÷      | 00 🖬 🜒 💡                       |         |           |       |
|     | A              |        | <ul> <li>Statu:</li> </ul> | slinje           |   | D                |       | E       | F                              | G       | Н         | 1     |
| 1   | Personer ette  | er ald | Rader                      | med null         |   |                  |       |         |                                |         |           |       |
| 2   |                | 0101   | V Koloni                   | ner med null     |   | arpsborg (t.o.m. | 1991) |         | 0103 Fredrikstad (t.o.m. 1993) |         | 0104 Moss |       |
| 3   |                |        | V Kuler                    | ieu<br>pobokstau |   |                  |       |         |                                |         |           |       |
| 4   |                | 2004   | Radou                      | Immer            |   |                  |       |         | 2004                           |         | 2004      |       |
| 5   |                | Men    | Vis ta                     | belloverskrift   |   |                  |       | Kvinner | Menn                           | Kvinner | Menn      | Kvinn |
| 6   | 0-9 år         |        | Fonte                      | r                |   |                  | 0     | 0       | 0                              | 0       | 1723      | 1     |
| 7   | 10-19 år       |        | Juster                     | ring             |   |                  | 0     | 0       | C                              | 0       | 1648      | 1     |
| 8   | 20-29 år       |        | Språk                      |                  | ► |                  | 0     | 0       | 0                              | 0       | 1639      | 1     |
| 9   | 30-39 år       |        | Diagra                     | am               |   |                  | 0     | 0       | C                              | 0       | 2170      | 2     |
| 10  | 40-49 år       |        | Kart                       |                  |   |                  | 0     | 0       | C                              | 0       | 1866      | 1     |
| 11  | 50-59 år       |        | ✓ Stand                    | lard             |   |                  | 0     | 0       | C                              | 0       | 1922      | 2     |
| 12  | 60-69 år       |        | Avans                      | sert             |   |                  | 0     | 0       | C                              | 0       | 1276      | 1     |
| 13  | 70-79 år       |        | 972                        | 1220             |   |                  | 0     | 0       | C                              | 0       | 866       | 1     |
| 14  | 80-89 år       |        | 447                        | 883              |   |                  | 0     | 0       | C                              | 0       | 374       |       |
| 15  | 90 år og eldre |        | 37                         | 133              |   |                  | 0     | 0       | C                              | 0       | 29        |       |

Tabellen bli seende ut på denne måten:

| アC-AXIS - [h:\Manualer\3026gru-1.px] |                                      |                 |           |           |         |                |         |                  |         |             |         |              |  |  |
|--------------------------------------|--------------------------------------|-----------------|-----------|-----------|---------|----------------|---------|------------------|---------|-------------|---------|--------------|--|--|
| 💭 F                                  | 📁 Fil Rediger Beregn Vis Vindu Hjelp |                 |           |           |         |                |         |                  |         |             |         |              |  |  |
| ê                                    | * 💠 日                                | a 🔁 🖨           | 류듀        | 🔁 Σ 😕     | 6 ‰ ·   | + = × ÷        |         | • ?              |         |             |         |              |  |  |
|                                      | A                                    | В               | С         | D         | E       | F              | G       | Н                | I       | J           | K       | L            |  |  |
| 1                                    | Personer ette                        | er alder, regio | n, tid og |           |         |                |         |                  |         |             |         |              |  |  |
| 2                                    |                                      | 0101 Halden     |           | 0104 Moss |         | 0105 Sarpsborg |         | 0106 Fredrikstad |         | 0111 Hvaler |         | 0118 Aremark |  |  |
| 3                                    |                                      |                 |           |           |         |                |         |                  |         |             |         |              |  |  |
| 4                                    |                                      | 2004            |           | 2004      |         | 2004           |         | 2004             |         | 2004        |         | 2004         |  |  |
| 5                                    |                                      | Menn            | Kvinner   | Menn      | Kvinner | Menn           | Kvinner | Menn             | Kvinner | Menn        | Kvinner | Menn         |  |  |
| 6                                    | 0-9 år                               | 1777            | 1597      | 1723      | 1645    | 3119           | 3010    | 4403             | 4148    | 197         | 197     | 82           |  |  |
| 7                                    | 10-19 år                             | 1760            | 1682      | 1648      | 1547    | 3117           | 2930    | 4359             | 4179    | 261         | 215     | 86           |  |  |
| 8                                    | 20-29 år                             | 1635            | 1537      | 1639      | 1702    | 3054           | 2900    | 3944             | 4052    | 185         | 181     | 69           |  |  |
| 9                                    | 30-39 år                             | 2038            | 1924      | 2170      | 2121    | 3731           | 3527    | 5225             | 5208    | 219         | 230     | 97           |  |  |
| 10                                   | 40-49 år                             | 1875            | 1779      | 1866      | 1789    | 3436           | 3434    | 5060             | 4981    | 282         | 301     | 97           |  |  |
| 11                                   | 50-59 år                             | 1939            | 1872      | 1922      | 2050    | 3427           | 3402    | 4679             | 4753    | 356         | 316     | 103          |  |  |
| 12                                   | 60-69 år                             | 1120            | 1237      | 1276      | 1393    | 2118           | 2328    | 3049             | 3305    | 179         | 168     | 73           |  |  |
| 13                                   | 70-79 år                             | 972             | 1220      | 866       | 1116    | 1612           | 1962    | 2228             | 2910    | 131         | 128     | 53           |  |  |
| 14                                   | 80-89 år                             | 447             | 883       | 374       | 722     | 679            | 1366    | 953              | 1982    | 47          | 85      | 28           |  |  |
| 15                                   | 90 år og eldre                       | 37              | 133       | 29        | 13/     | 03             | 211     | 101              | 348     | 3           | 13      | 7            |  |  |

Statistisk sentralbyrå

Statistisk sentralbyrå

### Lage diagram - figurer i PC-AXIS

Du har en tabell du vil se grafisk; trykk på ikonet for graf. På figuren under ser vi på aldersfordelingen i Halden kommune i 2004.

| PAT PO | -AXIS    | - [c:\TEMP\30   | 26-1.px]  |          |       |     |   |   |     |   |    |       |   |   | _ 8 × |
|--------|----------|-----------------|-----------|----------|-------|-----|---|---|-----|---|----|-------|---|---|-------|
| 💭 F    | il Rediq | ger Beregn V    | /is Vindu | Hjelp    |       |     |   |   |     |   |    |       |   |   | _ 8 × |
| ê      | * 💠      | - 🔒 🖨 🖆         | 2 🖻 🗖     | <b>1</b> | 2   : | ε % | ‰ | + | - × | + | 10 | ) 🖬 ( | • | 8 |       |
|        | A        | В               | С         |          |       |     |   |   |     |   |    |       |   |   | -     |
| 1      | Persor   | ner etter 5 år: | \$        |          |       |     |   |   |     |   |    |       |   |   |       |
| 2      | alders   | gruppering,     |           |          |       |     |   |   |     |   |    |       |   |   |       |
| 3      | region   | , kjønn og tid  |           |          |       |     |   |   |     |   |    |       |   |   |       |
| 4      | Fordel   | ing etter       |           |          |       |     |   |   |     |   |    |       |   |   |       |
| 5      | persor   | ner.            |           |          |       |     |   |   |     |   |    |       |   |   |       |
| 6      |          | 0101 Halden     |           |          |       |     |   |   |     |   |    |       |   |   |       |
| 7      |          | Menn            | Kvinner   |          |       |     |   |   |     |   |    |       |   |   |       |
| 8      |          | Personer        | Personer  |          |       |     |   |   |     |   |    |       |   |   |       |
| 9      |          | 2004            | 2004      |          |       |     |   |   |     |   |    |       |   |   |       |
| 10     | 0-4      | 863             | 757       |          |       |     |   |   |     |   |    |       |   |   |       |
| 11     | 5-9      | 914             | 840       |          |       |     |   |   |     |   |    |       |   |   |       |
| 12     | 10.14    | 930             | 869       |          |       |     |   |   |     |   |    |       |   |   |       |
| 13     | 15.19    | 830             | 813       |          |       |     |   |   |     |   |    |       |   |   |       |
| 14     | 20.24    | 775             | 725       |          |       |     |   |   |     |   |    |       |   |   |       |
| 15     | 25-29    | 860             | 812       |          |       |     |   |   |     |   |    |       |   |   |       |
| 16     | 30-34    | 975             | 911       |          |       |     |   |   |     |   |    |       |   |   |       |
| 17     | 35-39    | 1063            | 1013      |          |       |     |   |   |     |   |    |       |   |   |       |
| 18     | 40-44    | 947             | 888       |          |       |     |   |   |     |   |    |       |   |   |       |
| 19     | 45-49    | 928             | 891       |          |       |     |   |   |     |   |    |       |   |   |       |
| 20     | 50-54    | 925             | 910       |          |       |     |   |   |     |   |    |       |   |   |       |
| 21     | 55-59    | 1014            | 962       |          |       |     |   |   |     |   |    |       |   |   |       |
|        |          |                 |           |          |       |     |   |   |     |   |    |       |   |   |       |

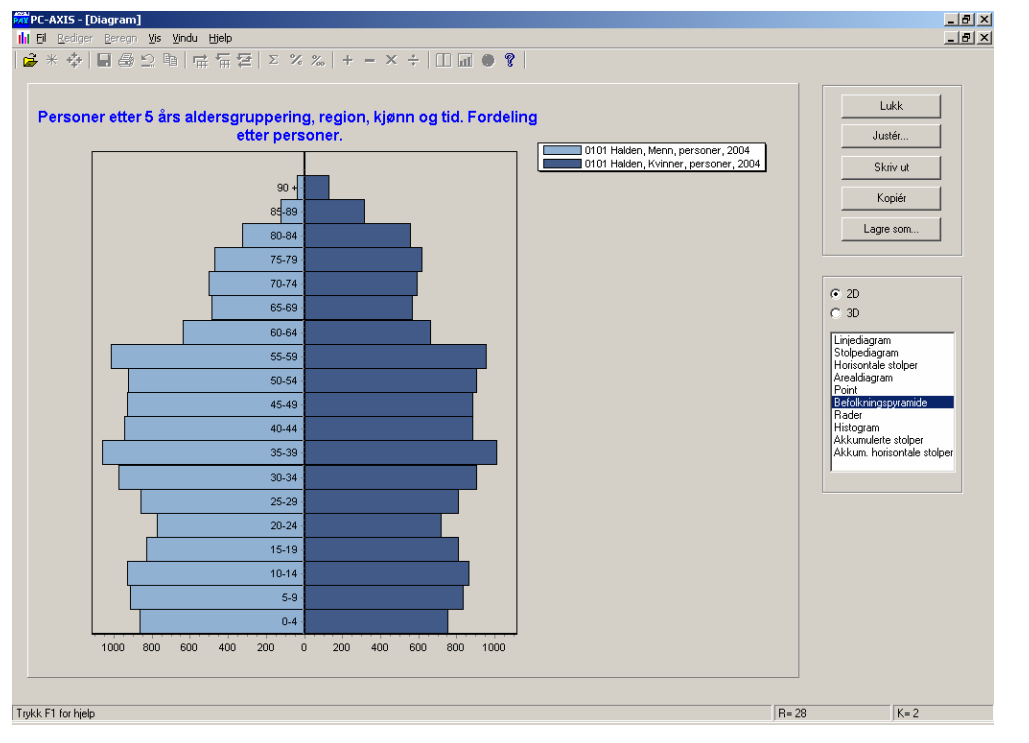

Her velger vi Befolkningspyramide som diagramtype. Trykker du på knappen **"Juster"** har du mulighet til å forandre litt i grafen.

| lakgrunnsfarge                                        | grå                 | •                             |                                        | <u>V</u> is diagram |
|-------------------------------------------------------|---------------------|-------------------------------|----------------------------------------|---------------------|
| ) verskrift                                           |                     |                               | <br>X-akse                             |                     |
| Personer etter 5 års al                               | dersgruppering, reg | jion, kjønn og tid. Fordeling | Vis Vis                                |                     |
|                                                       |                     | Plassering                    | 🔲 Vertikal tekst                       |                     |
| Fet stil                                              |                     |                               | 🔲 Fet stil                             |                     |
| Fontstørrelse:                                        |                     |                               | Fontstørrelse:                         |                     |
|                                                       | 12                  |                               | T ON GUIDING SC.                       | lo                  |
| orklaringer                                           | 12                  |                               | Y-akse                                 | 0                   |
| orklaringer                                           | 12                  | Plassering                    | Y-akse                                 | 0                   |
| forklaringer<br>✓ Vis<br>✓ Fet stil                   | 12                  | Plassering •                  | Y-akse<br>✓ Vis<br>✓ Vis               |                     |
| Forklaringer<br>✓ Vis<br>✓ Fet stil<br>Fontstørrelse: | 8                   |                               | Y-akse<br>✓ Vis<br>✓ Vis<br>✓ Fet stil | Ja                  |
| orklaringer<br>✓ Vis                                  | 12                  | Plassering                    | Y-akse                                 | 0                   |

Kopierer du grafen over i Word Excel, lim inn som "bit map" format. Vær oppmerksom på at noen av grafvalgene vil ha spesiellt oppsett på tabellen. PC-Axis vil fortelle hva som er feil. Bildet du limer inn i f. eks. Excel kan ikke bearbeides videre.

Statistisk sentralbyrå

### PX-Map Lage egne kart

Alle data som legges inn i Statistikkbanken er klargjort for kartpresentasjoner (der dette er relevant). Dette gjelder i første omgang kommune- og fylkesdata samt bydelsdata for noen større byer. Økonomiske regioner, landsdeler m.fl. vil komme etter hvert.

PX-Map er en kartmodul (program) som startes fra

Kart

kartknappen i PC-Axis. PX-Map presenterer regional statistikk som tematiske kart. Programmet er utviklet med et enkelt og brukervennlig grensesnitt, som samtidig inneholder tilstrekkelig funksjonalitet til å dekke ulike behov og bruksområder, og det er ikke behov for spesielle kunnskaper innen statistikk og kartframstilling. I figuren under vises eksempel på bruk av PX-Map for statistikk som er kommunefordelt.

| P(  | -AXIS - [c:\TEMP\3026-1.px]     |       |         |     |   |    |     |   | _ 8 × |
|-----|---------------------------------|-------|---------|-----|---|----|-----|---|-------|
| 🗇 F | il Rediger Beregn Vis Vindu     | Hjelp |         |     |   |    |     |   | _ B × |
| 2   | * 💠  🖴 😂 🖻 🛱                    | 듞달    | Σ%      | ‰ ⊣ | > | ¢÷ | a 🔴 | 8 |       |
|     | A                               | В     | С       |     |   |    |     |   |       |
| 1   | Personer etter region, tid og l | ijønn |         |     |   |    |     |   |       |
| 2   |                                 | 2004  |         |     |   |    |     |   |       |
| 3   |                                 | Menn  | Kvinner |     |   |    |     |   |       |
| 4   | 0101 Halden                     | 13600 | 13864   |     |   |    |     |   |       |
| 5   | 0104 Moss                       | 13513 | 14219   |     |   |    |     |   |       |
| 6   | 0105 Sarpsborg                  | 24353 | 25070   |     |   |    |     |   |       |
| 7   | 0106 Fredrikstad                | 34001 | 35866   |     |   |    |     |   |       |
| 8   | 0111 Hvaler                     | 1860  | 1834    |     |   |    |     |   |       |
| 9   | 0118 Aremark                    | 695   | 742     |     |   |    |     |   |       |
| 10  | 0119 Marker                     | 1718  | 1691    |     |   |    |     |   |       |
| 11  | 0121 Rømskog                    | 345   | 323     |     |   |    |     |   |       |
| 12  | 0122 Trøgstad                   | 2466  | 2487    |     |   |    |     |   |       |
| 13  | 0123 Spydeberg                  | 2367  | 2339    |     |   |    |     |   |       |
| 14  | 0124 Askim                      | 6883  | 7103    |     |   |    |     |   |       |
| 15  | 0125 Eidsberg                   | 4957  | 5164    |     |   |    |     |   |       |
| 16  | 0127 Skiptvet                   | 1662  | 1674    |     |   |    |     |   |       |
| 17  | 0128 Rakkestad                  | 3581  | 3651    |     |   |    |     |   |       |
| 18  | 0135 Råde                       | 3172  | 3208    |     |   |    |     |   |       |
| 19  | 0136 Rygge                      | 6788  | 6965    |     |   |    |     |   |       |
| 20  | 0137 Våler                      | 2059  | 1944    |     |   |    |     |   |       |
| 21  | 0138 Hobøl                      | 2262  | 2242    |     |   |    |     |   |       |
| 22  | 0211 Vestby                     | 6397  | 6437    |     |   |    |     |   |       |

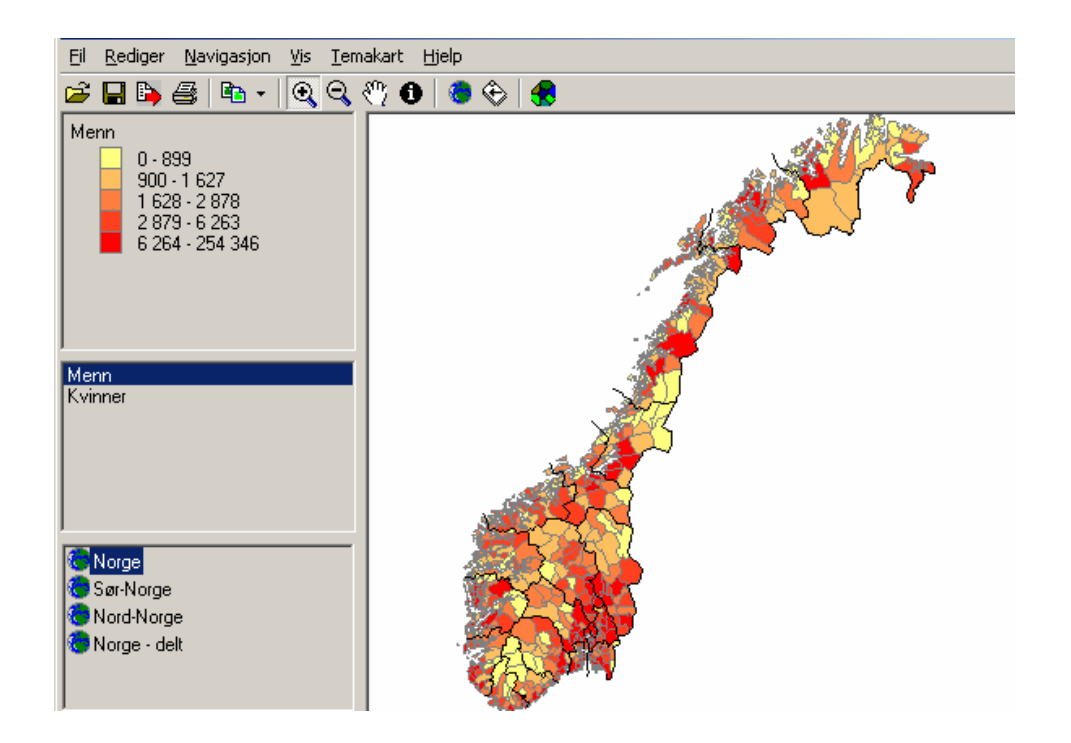

I PX-Map er det bl.a. funksjonalitet for klipping/liming, utskrift, eksport mm. Dette gjør det enkelt å kopiere kartfigurer inn i andre Windows-program som Word, PowerPoint mm.

Statistisk sentralbyrå

### Avansert valg

PC-Axis kan knytte direkte forbindelse til andre programvarer. Programmet som startes fra PC-Axis, f.eks. Excel, får automatisk overført den aktuelle tabellen. Koblingen må gjøres på hver enkelt PC. Denne koplingen må gjøres på hver enkelt PC.

| Kop | le til | et | anne | t pr | ogran | n |
|-----|--------|----|------|------|-------|---|
|-----|--------|----|------|------|-------|---|

| RAX PU | -AXIS - [C:\TEMP\T  | ab3026- Folkemen                                            | iyue | :hx]                      |
|--------|---------------------|-------------------------------------------------------------|------|---------------------------|
| 💭 F    | il Rediger Beregn   | Vis Vindu Hjelp                                             |      |                           |
| ê      | * 💠 日 🎒 :<br>A      | <ul> <li>✓ Verktøylinjer</li> <li>✓ Statuslinje</li> </ul>  |      | Σ % ‰   + − × ÷   □ □ ● % |
| 1      | Folkemengde, ette   | Rader med null                                              |      |                           |
| 2      | statistikkvariabel, | <ul> <li>✓ Kolonner med null</li> <li>✓ Rutenett</li> </ul> |      |                           |
| 3      |                     | 🗸 Kolonnebokstav                                            |      |                           |
| 4      |                     | <ul> <li>Radnummer</li> </ul>                               |      |                           |
| 5      |                     | Vis tabelloverskrift                                        |      |                           |
| 6      |                     | Fonter                                                      |      | vinner                    |
| - 7    | 0101 Halden         | Justering                                                   |      | 150                       |
| 8      | 0104 Moss           | Språk                                                       | •    | 137                       |
| 9      | 0105 Sarpsborg      | Diagram                                                     |      | 309                       |
| 10     | 0106 Fredrikstad    | Kart                                                        |      | 338                       |
| 11     | 0111 Hvaler         | ✓ Standard                                                  |      | 20                        |
| 12     | 0118 Aremark        | Avansert                                                    |      | 4                         |
| 13     | 0119 Marker         |                                                             | 17   | 17                        |
| 14     | 0121 Rømskog        |                                                             | 4    | 2                         |
| 15     | 0122 Trøgstad       |                                                             | 22   | 23                        |
| 16     | 0123 Spydeberg      |                                                             | 21   | 29                        |
| 17     | 0124 Askim          |                                                             | 85   | 70                        |
| 18     | 0125 Eidsberg       |                                                             | 58   | 52                        |
| 19     | 0127 Skiptvet       |                                                             | 16   | 21                        |
| 20     | 0128 Rakkestad      |                                                             | 41   | 54                        |
| 21     | 0135 Råde           |                                                             | 34   | 27                        |
| 22     | 0136 Rygge          |                                                             | 92   | 72                        |
| 23     | 0137 Våler          |                                                             | 23   | 19                        |
|        |                     |                                                             |      |                           |

Er du en avansert Excel-bruker er dette noe for deg. I vinduet Avansert valg velger du også fanen Andre funksjoner og Legg til

I vinduet Tillegg, velger du Andre program og Endre

Som dette bildet viser, er det også mulig å endre på en rekke ulike innstillinger. I vinduet for Avansert valg kan man f.eks. endre hvor filer skal plasseres som standard, samt endre programmets layout. Klikk deretter på knappen "**Endre**"

| Lukk                                                             |
|------------------------------------------------------------------|
| Inndelinger Lage px-fil Ekstern SQL-database Språk Andre program |
| Meryer:<br>Excel                                                 |

Statistisk sentralbyrå

Sett inn adressen der du har lagret dine programfiler.

| <b>—</b> Tillegg                                                                |                             |           |
|---------------------------------------------------------------------------------|-----------------------------|-----------|
| Legg til program ved å oppgi menytekst og<br>med fullstendig søkeveg.           | program                     | ОК        |
| Ta bort program ved å blanke menytekst.                                         |                             | Avbryt    |
|                                                                                 |                             | Søk etter |
| 1 Filtype<br>Excel filtype<br>Program:<br>c:\Programfiler\Microsoft Office\Offi | 2<br>Menytekst:<br>Program: | Filtype   |
| 3                                                                               | 4<br>Menytekst:<br>Program: | Filtype   |

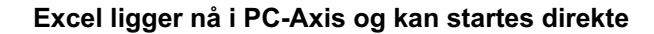

|   | PAX PU | -AXIS - [C:\TEMP\Tab3026- Folkemengde.px]                                                    |        |
|---|--------|----------------------------------------------------------------------------------------------|--------|
|   | D. F   | il Rediger Beregn Vis Vindu Hjelp                                                            |        |
| Ī | ú      | Åpne database                                                                                | Ctrl+O |
| Г | _      | Importer                                                                                     | Ctrl+I |
| ľ | 1      | Informasjon                                                                                  |        |
|   | 2      | Start opptak til lagra spørring                                                              |        |
| 1 | 3      | Stop opptak til lagra spørring                                                               |        |
| 1 | 4      | Kjør lagra spørring                                                                          |        |
|   | 5      | Lukk                                                                                         |        |
|   | 6      | Lagre                                                                                        | Ctrl+S |
|   | 7      | Lagre som                                                                                    |        |
|   | 8      | Utskriftsformat                                                                              |        |
|   | 9      | Forhåndsvisning                                                                              |        |
|   | 1(     | Skriv ut                                                                                     | Ctrl+P |
|   | 1.     | Vedikehold                                                                                   |        |
|   | 12     | Databaseinnhold                                                                              |        |
|   | 1:     | Inndelinger                                                                                  |        |
|   | 14     |                                                                                              |        |
|   | -15    | Excel                                                                                        |        |
|   | 16     | 1 C:\TEMP\Tab3026- Folkemengde.px                                                            |        |
| 1 | 15     | 2 c:\TEMP\Tab3026- Folkemengde.px                                                            |        |
|   | 18     | 3 x:\730\Nordisk CDROM\CDrom 2004\Testplate\Norge\02 Befolkning\3031-1.px                    |        |
| ľ | 19     | 4 X:\730\NORDISK\2004\Tabeller til Danmark for 2004\PX-filer som allerede er sendt\HOUS01.px |        |
| ł | 2(     | A                                                                                            |        |

Har du en PC-Axis-tabell oppe og du vil ha denne over i Excel-format, klikker du bare på "Excel".

### Tabellstørrelser

En fordel ved PC-Axis er muligheten til å behandle tabeller med flere millioner tall i. PC-Axis har valg slik at du slipper å se alle millioner tall på skjermen. Jo flere celler som blir vist på skjermen i en tabell, jo legre tid vil beregningene ta. Dessuten brukes mye av PCens minne.

Slik reduserer du antall viste celler på skjermen: Klikker på Vis, Avansert og velg fanen som heter **Tabellpresentasjon**.

|                                                                                                    | Statistisk sentralbyrå |
|----------------------------------------------------------------------------------------------------|------------------------|
| Avansert valg                                                                                                    | ×                      |
| Lukk                                                                                                    |                        |
| Kataloger Informasjon Tabellpresentasjon Andre funksjoner                                                             |                        |
| ✓ Vis rutemenster       ✓ Vis tabellhode, A-Z                                                                         |                        |
| <ul> <li>✓ Vis radnummerering</li> <li>✓ Vis tabelloverskrift</li> </ul>                                              |                        |
| Fet     ✓ Qverskrift       ✓ Eorspalte     ✓ Venstre       Øverskrift     C       ✓ Kolonneoverskrift     ✓ Mjdtstill |                        |
| I ✓ Maksimal tabellstørrelse for skjermvisning Maks. antall rader 16384                                               |                        |

Her kan du angi hvor mange celler du vil se. Men husk – selv om du bare kan se noen få celler, arbeider du på hele tabellen.

Lagre søk

Statistisk sentralbyrå

# PC-Axis 2004 introduserer muligheten til å lagre søk (spørring). Du starter opptaket under Fil-menyen "**Start opptak til lagra spørring**"

| PC-AXIS - [c:\TEMP\3026-1.px]                            | <u></u>                                                             | × |
|----------------------------------------------------------|---------------------------------------------------------------------|---|
| 芦 Fil Rediger Beregn Vis Vindu Hjelp                     |                                                                     | × |
| Åpne database Ctrl+O                                     | % ‰ + − × ÷ □ 🖬 ● 🕅                                                 |   |
| Importer Ctrl+I                                          |                                                                     | - |
| . Informasjon                                            |                                                                     |   |
| Start opptak til lagra spørring                          |                                                                     |   |
| Stop opptak ti lagra spørring                            |                                                                     |   |
| . Kjør lagra spørring                                    |                                                                     |   |
| Lukk                                                     |                                                                     |   |
| Lagre Ctrl+S                                             |                                                                     |   |
| Lagre som                                                |                                                                     |   |
| Litelyifteformat                                         |                                                                     |   |
| Eorhândsvisning                                          |                                                                     |   |
| 1 Skriv ut Ctrl+P                                        |                                                                     |   |
| 1                                                        |                                                                     |   |
| 1<br>Databaceinobold                                     |                                                                     |   |
| 1 Inndelinger                                            |                                                                     |   |
| 1                                                        |                                                                     |   |
| 1 Excel                                                  |                                                                     |   |
| 1 1 c:\TEMP\3026-1.px                                    |                                                                     |   |
| 1 2 h:\Database\batfiler\3026-1.PX                       |                                                                     |   |
| 1 3 h:\Database\batfiler\3026-ny1.PX                     |                                                                     |   |
| 1 4 c:\TEMP\EDUC02-NY.px                                 |                                                                     |   |
| 2 Avslutt                                                |                                                                     |   |
| 21 15 ár 177 176                                         | -                                                                   |   |
| 22 16 år 161 178                                         |                                                                     |   |
| 23 17 år 156 160                                         |                                                                     |   |
| 24 18 år 153 158                                         |                                                                     |   |
| 25 19 år 159 158                                         |                                                                     |   |
| 26 20 år 141 160                                         |                                                                     |   |
| 27 21 år 149 139                                         |                                                                     |   |
| 28 22 år 177 146                                         |                                                                     |   |
| 29 23 år 170 164                                         |                                                                     |   |
| 30 24 år 191 166                                         |                                                                     |   |
| 31 25 år 169 181                                         |                                                                     |   |
| 32 26 år 174 162                                         |                                                                     |   |
| 33 27 år 169 184                                         |                                                                     | - |
| •                                                        | )                                                                   |   |
| Tabellen inneholder linjer som ikke vises. Ønsket antall | viste kan endres under Vis, Avansert'. R= 122880 (viser 16384 K= 2  |   |
| 🏽 🔀 Start 🛛 🏉 🖸 🗂 🚮 🗌 🔂 Mine 🚮                           | Devel 🔯 Manu 🖉 Present 🔣 Micro 🖗 Statis 🔯 Innb 🖗 PC-A 🔯 TEMP 🗱 PC-A | 3 |

Du får spørsmål om hva du vil kalle **bat** filen din i ditt valg.

| 🗃 Start opptak, gi navn til batch-fil | <u>-0×</u> |
|---------------------------------------|------------|
| Lagre i: c:\TEMP\batfiler             |            |
| ⊂ (DISK0-DEL1)                        |            |
| C:\<br>TEMP<br>C batfiler             | at         |
| Filnavn E bat                         | OK         |
|                                       | Avbryt     |
| Filformat: Batch (*.bat)              | Ny mappe   |

### Statistisk sentralbyrå <mark>≻</mark> с:\ТЕМР\3026-1.ря × 3026-1: Personer ΟK Avbryt Enhet: personer <u>A</u>lle Antall celler totalt: 245760 <u>G</u>ruppér Variabel: region. Kan elimineres, eliminasjon gjennom summering Zoom region 512 alder 120 Lange tekster kjønn 2 0101 Halden 0102 Sarpsborg (t.o.m. 1 0103 Fredrikstad (t.o.m. 0104 Moss 0105 Sarpsborg 0106 Fredrikstad 0111 Hvaler 0 år 1 år 2 år 3 år 4 år 5 år 6 år Menn Kvinner • tid 2 2003 2004

### Brukerveiledning PC-Axis 2006

Tabellen blir vist som vanlig.

| PC  | TPC-AXIS - [c:\TEMP\3026-1.px] |        |         |       |   |   |   |   |   |   |   |  |     |   |   |     |  |  |  |
|-----|--------------------------------|--------|---------|-------|---|---|---|---|---|---|---|--|-----|---|---|-----|--|--|--|
| 💭 F | il Rediger Bereç               | in Vis | Vindu H | Ijelp |   |   |   |   |   |   |   |  |     |   |   |     |  |  |  |
| ê   | * 💠  🖶 🚑                       | ) 🖸 🛙  | b 🛱     | 듞멸    | Σ | % | ‰ | + | - | х | ÷ |  | ) 🖬 | ۲ | ? | REC |  |  |  |
|     | A                              | В      | С       |       |   |   |   |   |   |   |   |  |     |   |   |     |  |  |  |
| 1   | Personer etter i               | egion, |         |       |   |   |   |   |   |   |   |  |     |   |   |     |  |  |  |
| 2   | alder, tid og kjø              | Inn    |         |       |   |   |   |   |   |   |   |  |     |   |   |     |  |  |  |
| 3   |                                | 2003   |         |       |   |   |   |   |   |   |   |  |     |   |   |     |  |  |  |
| 4   |                                | Menn   | Kvinner |       |   |   |   |   |   |   |   |  |     |   |   |     |  |  |  |
| 5   | 0104 Moss                      |        |         |       |   |   |   |   |   |   |   |  |     |   |   |     |  |  |  |
| 6   | 0 år                           | 164    | 165     |       |   |   |   |   |   |   |   |  |     |   |   |     |  |  |  |
| 7   | 1 år                           | 166    | 166     |       |   |   |   |   |   |   |   |  |     |   |   |     |  |  |  |
| 8   | 2 år                           | 156    | 166     |       |   |   |   |   |   |   |   |  |     |   |   |     |  |  |  |
| 9   | 3 år                           | 182    | 163     |       |   |   |   |   |   |   |   |  |     |   |   |     |  |  |  |
| 10  | 4 år                           | 171    | 170     |       |   |   |   |   |   |   |   |  |     |   |   |     |  |  |  |
| 11  | 0105 Sarpsborg                 |        |         |       |   |   |   |   |   |   |   |  |     |   |   |     |  |  |  |
| 12  | 0 år                           | 302    | 267     |       |   |   |   |   |   |   |   |  |     |   |   |     |  |  |  |
| 13  | 1 år                           | 323    | 280     |       |   |   |   |   |   |   |   |  |     |   |   |     |  |  |  |
| 14  | 2 år                           | 288    | 273     |       |   |   |   |   |   |   |   |  |     |   |   |     |  |  |  |
| 15  | 3 år                           | 313    | 319     |       |   |   |   |   |   |   |   |  |     |   |   |     |  |  |  |
| 16  | 4 år                           | 287    | 303     |       |   |   |   |   |   |   |   |  |     |   |   |     |  |  |  |
| 17  | 0106 Fredrikstad               |        |         |       |   |   |   |   |   |   |   |  |     |   |   |     |  |  |  |
| 18  | 0 år                           | 413    | 374     |       |   |   |   |   |   |   |   |  |     |   |   |     |  |  |  |
| 19  | 1 år                           | 400    | 370     |       |   |   |   |   |   |   |   |  |     |   |   |     |  |  |  |
| 20  | 2 år                           | 456    | 416     |       |   |   |   |   |   |   |   |  |     |   |   |     |  |  |  |
| 21  | 3 år                           | 426    | 429     |       |   |   |   |   |   |   |   |  |     |   |   |     |  |  |  |
| 22  | 4 år                           | 420    | 408     |       |   |   |   |   |   |   |   |  |     |   |   |     |  |  |  |

### Du kan pivotere:

| <b>MX</b> PC | -AXIS - [c:\TEMP                 | •\3026-        | 1.px]        |          |       |      |         |      |      |      |      |            |   |     |
|--------------|----------------------------------|----------------|--------------|----------|-------|------|---------|------|------|------|------|------------|---|-----|
| 💭 Đ          | il <u>R</u> ediger <u>B</u> ereg | in <u>V</u> is | ⊻indu        | Hjelp    | 5     |      |         |      |      |      |      |            |   |     |
| ê            | * 💠  🖴 🚑                         | ) 🞦 🖻          | <u>م</u>   ۱ | <b>≓</b> | 臣     | Σ    | % ‰     | +    | - ×  | ÷    |      | <b>.</b> • | ? | REC |
|              | А                                | В              | С            | D        | Е     | F    | G       | Н    | Ι    | J    | K    |            |   |     |
| 1            | Personer etter r                 | egion,         | tid, kj      | ønn o    | g ald | er   |         |      |      |      |      |            |   |     |
| 2            |                                  | 2003           |              |          |       |      |         |      |      |      |      |            |   |     |
| 3            |                                  | Menn           |              |          |       |      | Kvinner |      |      |      |      |            |   |     |
| 4            |                                  | 0 år           | 1 år         | 2 år     | 3 år  | 4 år | 0 år    | 1 år | 2 år | 3 år | 4 år |            |   |     |
| 5            | 0104 Moss                        | 164            | 166          | 156      | 182   | 171  | 165     | 166  | 166  | 163  | 170  |            |   |     |
| 6            | 0105 Sarpsborg                   | 302            | 323          | 288      | 313   | 287  | 267     | 280  | 273  | 319  | 303  |            |   |     |
| 7            | 0106 Fredrikstad                 | 413            | 400          | 456      | 426   | 420  | 374     | 370  | 416  | 429  | 408  |            |   |     |

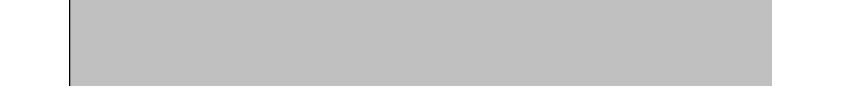

Statistisk sentralbyrå

### Du kan også velge "Lagre som"

Når du har gjort de forandringer du vil på tabellen klikker du på "Stop opptak til lagra spørring"

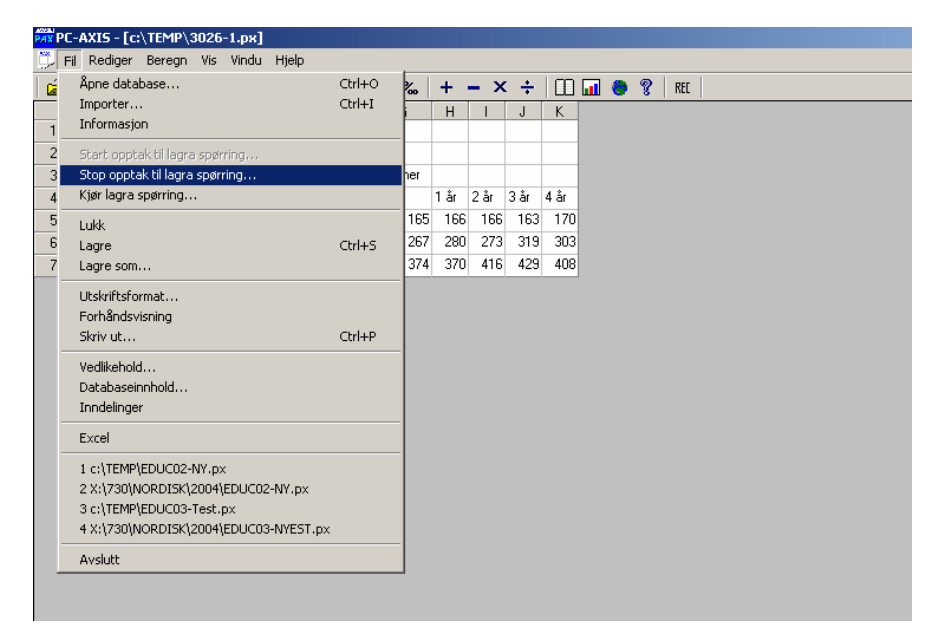

### Du får opp følgende vindu:

| 🖷, A | vslutt o                                                                                                    | opptak og | lagre spørring              |            |   |          | <u> </u>                                 |
|------|----------------------------------------------------------------------------------------------------|-----------|-----------------------------|------------|---|----------|------------------------------------------|
| ł    | <likk l<="" på="" td=""><td>kommandot</td><td>trinnet du vil redigere</td><td></td><td></td><td></td><td></td></likk>                                                                                                    | kommandot | trinnet du vil redigere     |            |   |          |                                          |
|      | Ko                                                                                                    | Funksj    | Lagra spørring              | Input-fil  |   | Output-f | il                                       |
|      | No         Punksj         Lagra spøring         Inputrin           step1         pivotm         c:\LTEMP\batfiler\Step1tmp.pxq         C:\WINNT\\$TMP1.PX           step2         calcva         c:\LTEMP\batfiler\Step2tmp.pxq         C:\WINNT\\$TMP3.PX           step3         excel         c:\LTEMP\batfiler\Step3tmp.pxq         C:\WINNT\\$TMP5.PX |           |                             |            |   |          | NT\\$TMP3.PX<br>NT\\$TMP5.PX<br>NT\1.xls |
|      | •                                                                                                    |           |                             |            |   |          |                                          |
|      | Lagra s                                                                                                    | pørrefil: | c:\TEMP\batfiler\nydata\Ste | ep1tmp.pxq |   |          | <u>O</u> ppdater                         |
|      |                                                                                                    |           |                             |            | - |          | Lagre                                    |
|      | Input-fil                                                                                                    |           | C:\WINNT\\$TMP1.PX          |            |   |          | Stopp ingen                              |
|      | Output-                                                                                                    | fil:      | C:\WINNT\\$TMP3.PX          |            |   |          | Alternativer for                         |
|      |                                                                                                    |           |                             |            |   | ĺ        | Avbryt                                   |

Statistisk sentralbyrå

I vinduet over ser du de forskjellige valgene som er gjort i tabellen. Pivoter, kalkuler og lagre som excel.

Marker hver enkelt linje og gjør de nødvendige forandringer i filnavn. Uten navneforandring har du bare en spørrefil (tmp), du trenger derfor å finne et mer passende navn på fila. Klikk på "**Oppdater**" for hver fil. Fortsett til alle filene er lagret. Først da vil "**Lagre**" knappen bli aktivert.

Du får opp en bekreftelse på hvilke filer som er lagret.

| PCAXIS X                                                                                                    |  |  |  |  |  |
|----------------------------------------------------------------------------------------------------|--|--|--|--|--|
| Følgende filer har blitt oppretta:                                                                                                    |  |  |  |  |  |
| c:\TEMP\databas\nyebatfiler\Step1tmp.pxq<br>c:\TEMP\databas\nyebatfiler\Step200tmp.pxq<br>c:\TEMP\databas\nyebatfiler\Step300tmp.pxq<br>c:\TEMP\batfiler\test1.bat |  |  |  |  |  |
| OK                                                                                                    |  |  |  |  |  |

Kjøre jobben så ofte du trenger det ved å velge "**Kjør lagra spørring**" eller ved dobbelklikk på bat filen i Windows Explorer.

| RAX PC-AXIS - [c:\TEMP\3026-1.px] |                                   |        |     |      |            |   |  |
|-----------------------------------|-----------------------------------|--------|-----|------|------------|---|--|
|                                   | Fil Rediger Beregn Vis Vindu      | Hjelp  |     |      |            |   |  |
| l cá                              | Åpne database                     | Ctrl+0 |     | % %  | <u>ہ</u> + |   |  |
| _                                 | Importer                          | Ctrl+I | F   | D    | E          | Γ |  |
| 1                                 | Informasjon                       |        |     |      |            |   |  |
| 2                                 | Start opptak til lagra spørring   |        |     |      |            |   |  |
| 3                                 | Stop opptak til lagra spørring    |        |     |      |            |   |  |
| 4                                 | Kjør lagra spørring               |        |     | 2 år | 3 år       | 4 |  |
| 5                                 |                                   |        | 3   | 191  | 162        |   |  |
| 6                                 | Lagre                             | Ctrl+S | 6   | 156  | 182        | T |  |
| 7                                 | Lagre som                         |        | 3   | 288  | 313        |   |  |
| 8                                 | I Ikaluiškaša uzvak               |        | —þ  | 456  | 426        | F |  |
| 9                                 | Eorbåndsvisning                   |        | B   | 18   | 18         |   |  |
| 1(                                | Skriv ut                          | Ctrl+P | 1   | 5    | 6          | T |  |
| 1.                                |                                   |        | -5  | 24   | 26         |   |  |
| 12                                | Vedlikehold                       |        | з   | 5    | 5          | F |  |
| 1:                                | Databaseinnhold                   |        | в   | 24   | 27         | F |  |
| 14                                | Inndelinger                       |        | —в  | 32   | 31         | F |  |
| 15                                | Excel                             |        | 6   | 97   | 90         | F |  |
| 16                                | 1 c:\TEMP\databas\3026-1.PX       |        | 2   | 55   | 70         | F |  |
| 15                                | 2 c:\TEMP\3026-1.px               |        | 5   | 30   | 16         | F |  |
| 18                                | 3 h:\Database\batfiler\3026-1.PX  |        | 7   | 42   | 41         | F |  |
| 15                                | 4 h:\Database\batfiler\3026-ny1.P | X      | 3   | 35   | 52         | F |  |
| 20                                | Avslutt                           |        | þ   | 98   | 103        | F |  |
| 21                                | U137 Váler                        | 22     | -23 | 26   | 23         | F |  |
| 22                                | 0138 Hobel                        | 25     | 25  | 39   | 32         | - |  |